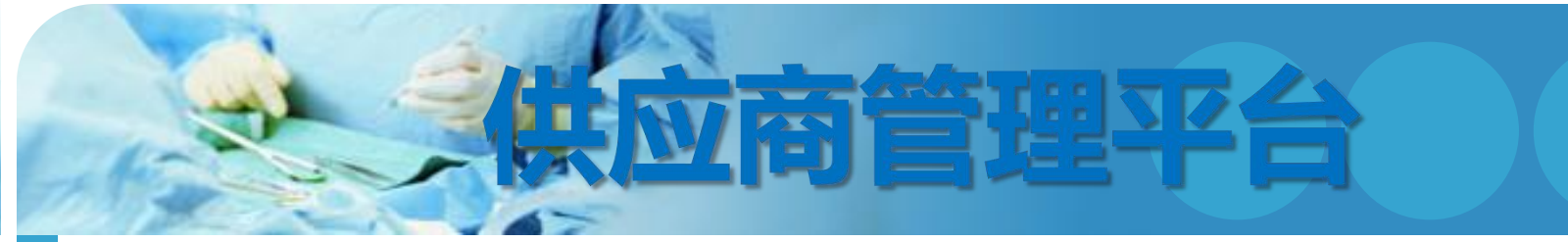

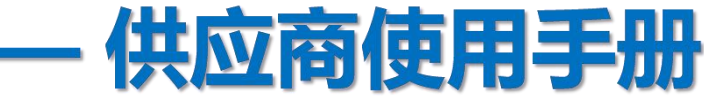

#### 登陆地址: https://xgys.zshospital.sh.cn/Account/Login?ReturnUrl=%2F 推荐浏览器: google chrome,ie10及以上版本

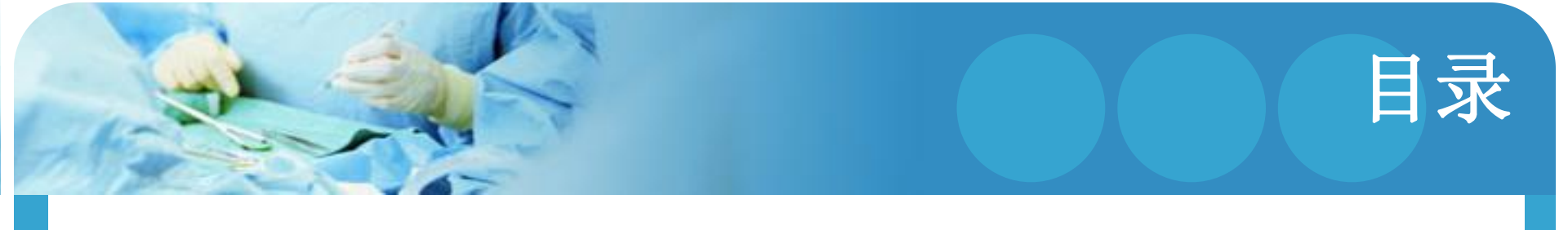

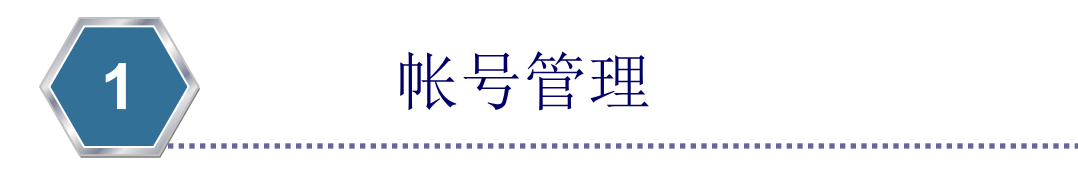

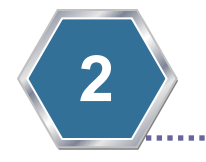

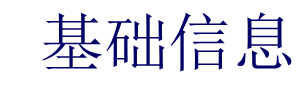

.......

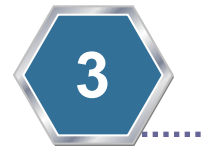

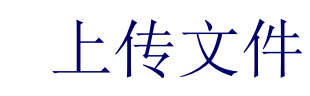

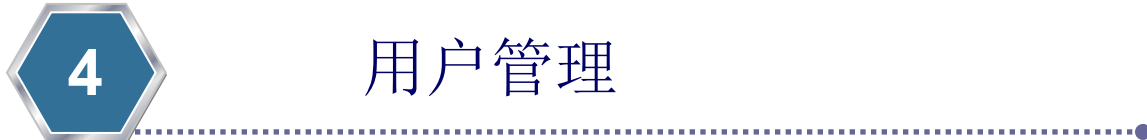

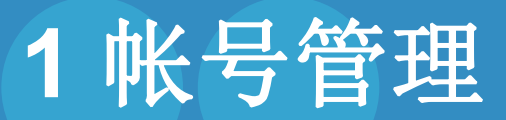

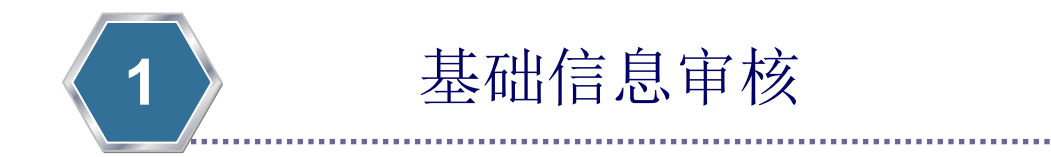

- 1.1 注册
- 1.2 登陆
- 1.3 完善个人信息

## 1.1 注册

• 如图所示,在首页画面点击"上海中山" 按键后进入。

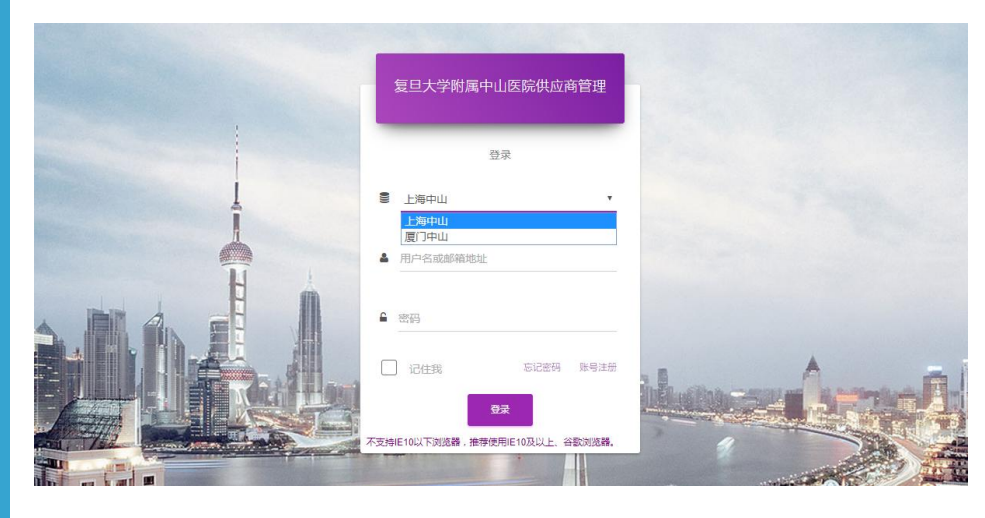

### What

• 新供应商用户,首先需要注册。

### Who

• 供应商用户。

### When

• 随时。

## Where

说明:上方的"登陆"和"注册"为原供应商系统所 用。新供应商系统正式上线后,画面会有所调整。

注意事项:现首页画面只有"账号 注册"点击即可

## 1.1 注册

|          | 供应商注册    |  |
|----------|----------|--|
| Ì        | 注册       |  |
| Ĵ.       | ● 上海中山 • |  |
| H        | ▲ 姓名     |  |
|          | ≥ 邮箱     |  |
|          | ▲ 用户名    |  |
|          | 읍 密码     |  |
| <b>*</b> | ●注册 返回登录 |  |

#### How

• 在用户注册画面中,填写相应信息,完成注册。

#### 注:务必填写真实的Email地址。

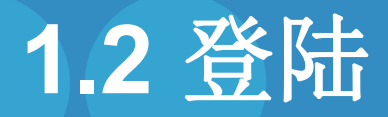

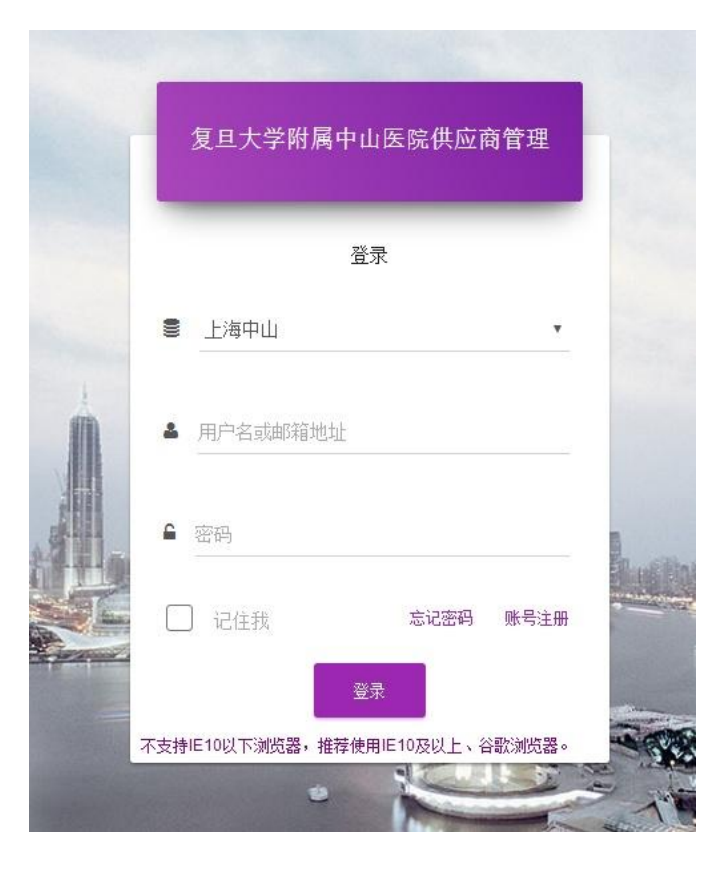

### What

• 成功注册后,即可登陆本平台。

### Who

• 供应商用户。

## When

• 随时。

## Where

• 如图所示,在首页画面点击"OA登陆" 按键后进入。

说明:上方的"登陆"和"注册"为原供应商系统所 用。新供应商系统正式上线后,画面会有所调整。

#### 注意事项:现首页画面只有"登录"点击即 可

## 1.3 完善个人信息

#### 管理员菜单

₩ 个人设置

#### 0 基本资料

- ⅲ 使用手册下载
- ₩ 供应商基础信息

<

<

- Ⅲ 上传文件
- Ⅲ 联系人信息

### What

- 注册时, 仅需提交最简个人信息。
- 为了更好的合作,建议供应商用户在登陆
  平台后,完善个人信息。

### Who

• 供应商用户。

#### When

登陆后。

#### Where

 如图所示,点击左侧菜单栏的"个人设置",在一览画面中点击基本资料进入修改 个人信息。

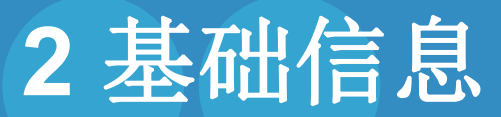

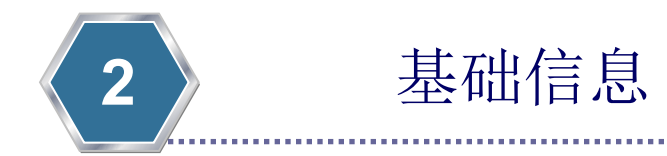

#### 2.1 登记基础信息

## 2.1 登记基础信息

#### 管理员菜单

Ⅲ 个人设置

#### Ⅲ 使用手册下载

**##** 供应商基础信息

<

<

#### 0 基础信息

0 企业证

0 生产/经营证

0 授权书信息

#### 0 资质项目

ⅲ 上传文件

#### ₩ 联系人信息

### What

- 初次登陆平台的供应商,首先需要登记基础信息。
- 成功建立基础信息后,才能进行后续的操作。

### Who

• 供应商用户。

#### When

登陆后。

#### Where

 如图所示,点击左侧菜单栏的"供应商基 础新信息"→ '基础信息'后进入。

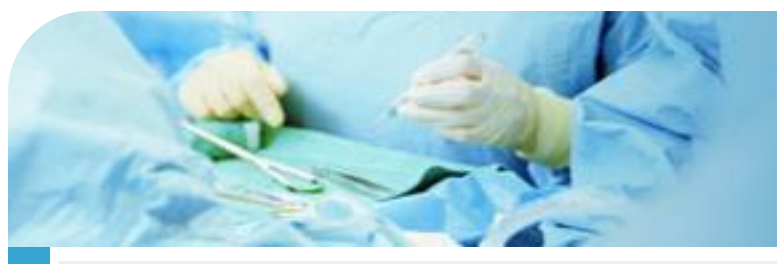

## 2.1 登记基础信息

| 基本信息<br>以下标*处为必填                        | 信息  |           |                       |         |                              |      |  |
|-----------------------------------------|-----|-----------|-----------------------|---------|------------------------------|------|--|
| 供应商编号                                   |     |           |                       |         |                              |      |  |
| 系统自动生成                                  | 戉   |           |                       |         |                              |      |  |
| 国家*                                     |     | 供应商名称*    |                       |         | 简称*                          |      |  |
| 中国                                      | •   | 供应商名称     |                       |         | 简称                           |      |  |
| 统一社会信用代码                                | 3*  |           |                       |         | 法人*                          |      |  |
| 统一社会信用代码                                |     |           |                       |         | 法人                           |      |  |
| 工商登记号*                                  |     |           |                       | 组织机构代码* |                              |      |  |
| 工商登记号                                   |     |           | 组织机构代码                |         |                              |      |  |
| 税号*                                     |     |           |                       |         |                              |      |  |
| 税号                                      |     |           |                       |         |                              |      |  |
| 币种* 注册资本(万元)*                           |     |           |                       |         |                              |      |  |
| 人民币                                     | v   | 0         |                       |         |                              |      |  |
| 省份直辖市                                   | 城市  |           | 城市                    | 区县      |                              |      |  |
|                                         |     | •         |                       | ٣       |                              |      |  |
|                                         | 地址* |           |                       | 电话号码*   |                              | 电话分机 |  |
| 邮编*                                     | 地址  |           |                       | 电话号码    |                              | 电话分机 |  |
| <b>邮编*</b><br>邮编                        |     | 手机号码 传真号码 |                       | 传真分机    |                              |      |  |
| 邮编*<br>邮编<br>手机号码                       |     |           | 1474 5 85             |         | 传真分机                         |      |  |
| <b>邮编*</b><br>邮编<br>手机号码<br>手机号码        |     |           | 传真号码                  |         | 传真分机                         |      |  |
| 邮编*<br>邮编<br>手机号码<br>手机号码<br>开户银行*      |     |           | 传真号码<br>账户名称*         |         | 传真分机<br>银行帐号*                |      |  |
| <b>邮编</b><br>邮编<br>手机号码<br>手机号码<br>开户银行 |     |           | 传真号码<br>账户名称*<br>账户名称 |         | 传真分机<br><b>银行帐号*</b><br>银行帐号 |      |  |

#### How

- 依次填写各项信息后,提交。
- 供应商名称、组织机构代码及红色标识为 必填,务必填写正确。

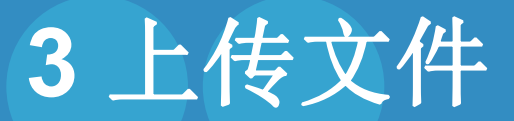

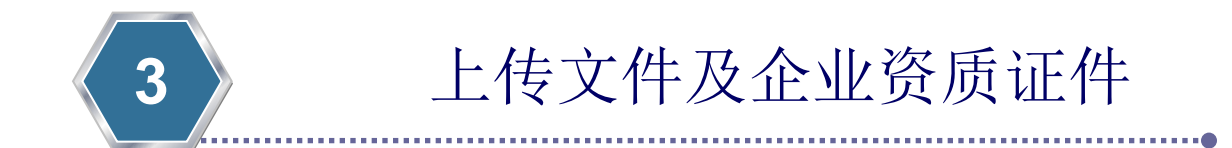

企业证件、资质文件需要上传文 件。

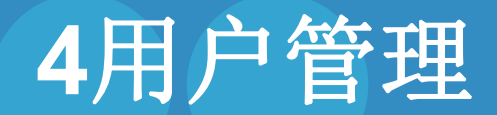

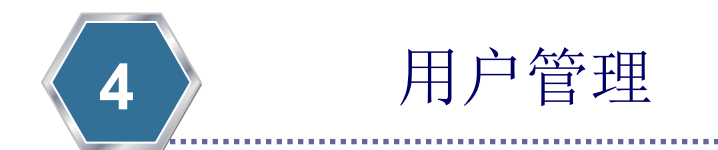

如有任何疑问,请联系袁老师: 021-64041990转5058

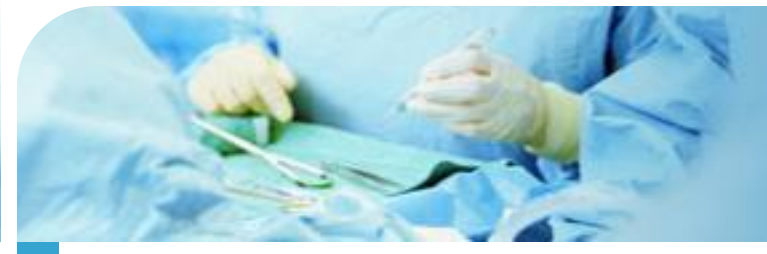

# The End